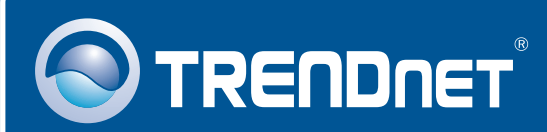

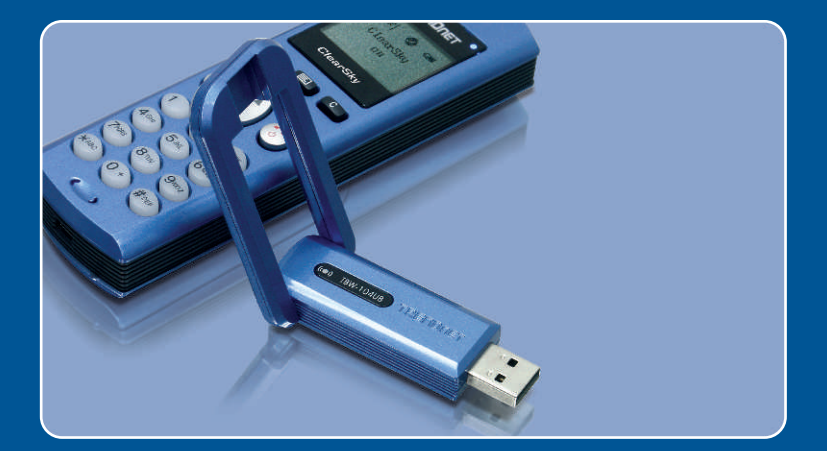

# Quick Installation Guide

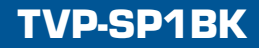

# **Table of Contents**

| Español             | 1 |
|---------------------|---|
| 1. Antes de iniciar | 1 |
| 2. Cómo se instala  | 2 |
| Troubleshooting     | 8 |

# 1. Antes de iniciar

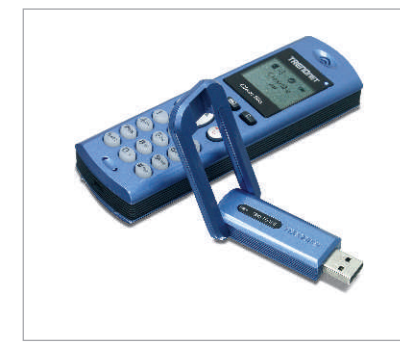

### Contenidos del paquete

- TVP-SP1B
- TEW-104UB
- Guía de instalación rápida
- Batería de litio-iones 700 mAh
- CD-ROM del controlador y la herramienta
- Cable USB de 1 metro (mini-USB a conector tipo A)

# Requisitos del sistema

- Una unidad de CD-ROM
- Skype instalado
- Un PC con puerto USB disponible
- CPU: Intel Pentium 400 MHz o superior
- Memoria: 128MB o más
- Disco duro: 50MB o más
- Windows 2000/XP

Nota: Debe instalar Skype antes de iniciar el proceso de instalación.

<u>Nota:</u> Introduzca la batería incluida en el teléfono Bluetooth y conecte el cable USB para iniciar la carga durante la instalación (después de la instalación proceda a cargar la batería durante 6 horas a fin de garantizar una carga máxima para futuras aplicaciones móviles).

Nota: No introduzca el adaptador USB TBW-104UB a menos que se le indique.

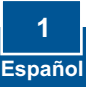

# 2. Cómo se instala

<u>Nota:</u> Coloque la batería de litio-iones 700 mAh incluida en el compartimiento de la batería del TVP-SP1B. Después, conecte el cable USB al paquete de carga de la batería. No instale el adaptador USB TBW-104UB hasta que no se le indique.

1. Introduzca el CD-ROM del controlador y de la herramienta en la unidad de CD-ROM y luego haga clic en Install Driver / Utility (Instalar herramienta y controlador).

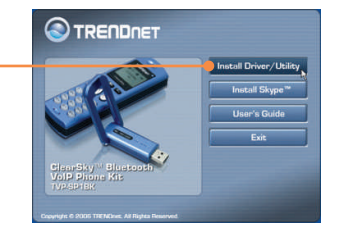

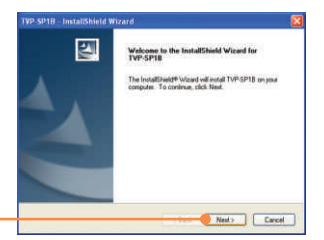

2. Haga click en Next (Siguiente).

- The State Type
  Security and the first hard hard works

  Security and the metal space and the security of the security of the s
- 3. Cuando llegue a esta pantalla, seleccione Yes, I do (Sí). Haga clic en Next (Siguiente).

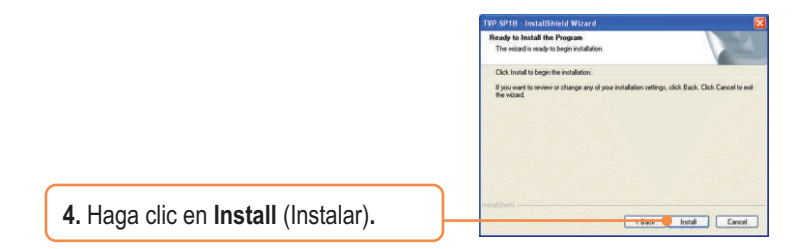

TPD SP10 - Installighted Worded Fordalished Worde Couples To Installight Vision In accountly installed TPD-SP10 Dia France in all for using Testing Testin

5. Haga clic en Finish (Finalizar).

6. Haga clic en Yes (Sí) para iniciar la instalación del adaptador bluetooth.

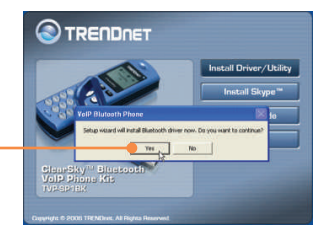

7. Seleccione el idioma en el menú desplegable. Haga clic en OK.

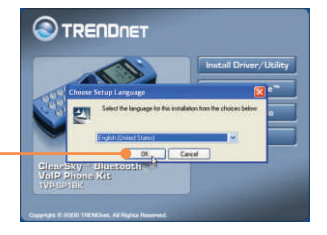

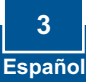

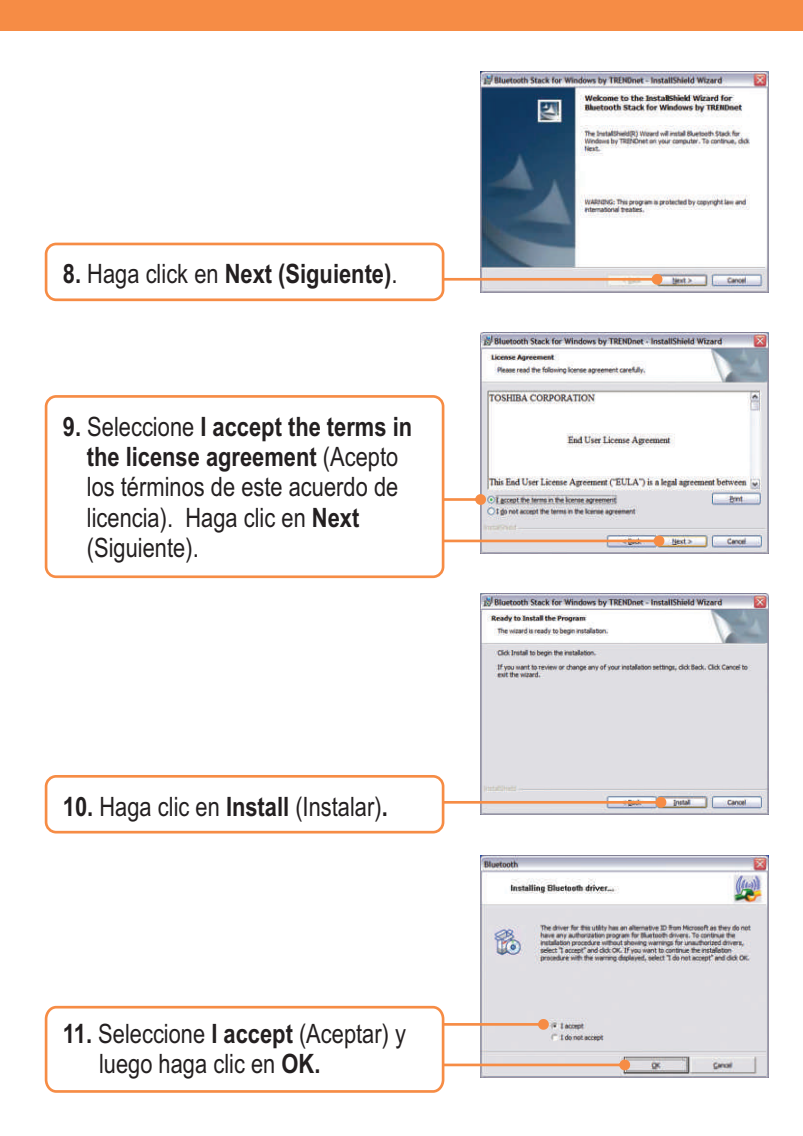

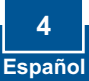

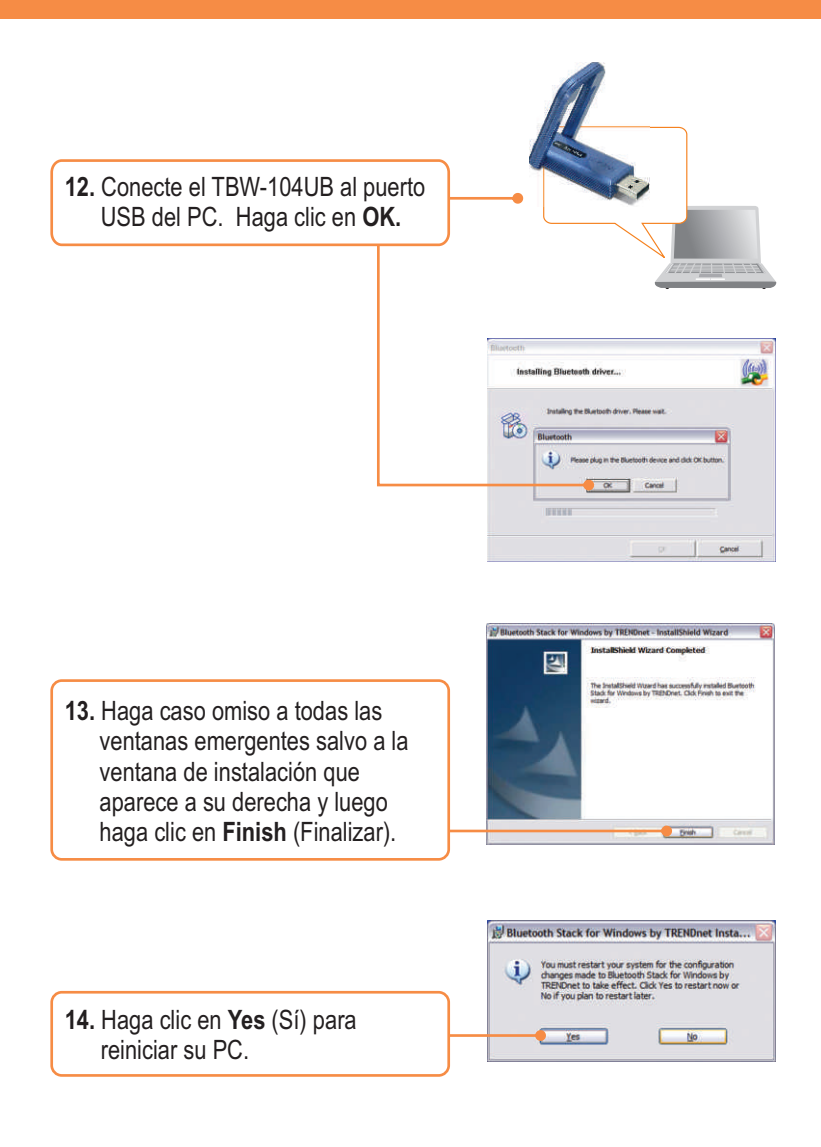

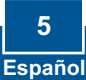

15. Tras reiniciar el PC y una vez que le aparezca el escritorio de Windows debe emerger la Herramienta de Configuración, si no es así haga doble clic en el icono ClearSky Bluetooth VoIP Phone (Teléfono VoIP Bluetooth ClearSky). Haga clic en Search (Buscar).

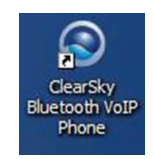

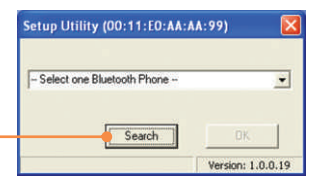

 Encienda el Teléfono Bluetooth Clearsky y luego pulse el botón de Configuration (Configuración) que se encuentra debajo de la pantalla LCD. Seleccione Pairing (Emparejar) en el menú y después pulse el botón Call (Llamar) para entrar al BT Pairing Mode (Modo de emparejamiento BT). Haga clic en OK.

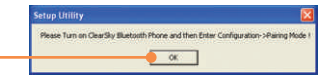

 Seleccione su teléfono Bluetooth (Por favor vaya a la dirección MAC para seleccionar el dispositivo correcto). Retire la batería para ver la etiqueta de la dirección MAC). Haga clic en OK.

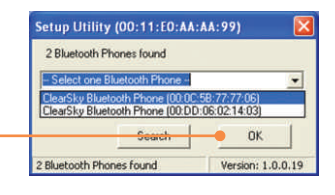

|                                                           | Setup Utility (00:11:E0:AA:AA:99)                 |
|-----------------------------------------------------------|---------------------------------------------------|
|                                                           | 2 Bluetooth Phones found                          |
|                                                           | ClearSky Bluetooth Phone (00:0C:58:77:77:06)      |
|                                                           | ClearSky Bluetooth Phone (00:0C:5 Setup Utility 🔀 |
| 18. Para finalizar el Bluetooth pairing, haga clic en OK. | Search Setting done!                              |
|                                                           | 2 Bluetooth Phones found OK                       |
|                                                           |                                                   |

- **19.** Haga clic en **Yes** (sí) para abrir la herramienta de teléfono Bluetooth.
- 20. Seleccione Allow this program to use Skype (Permitir que este programa utilice Skype). Haga clic en OK.

### 

Setup Utility

### La instalación ha sido completada

Para obtener información más detallada sobre la configuración así como de las configuraciones avanzadas del TVP-SP1BK, por favor consulte la sección de resolución de problemas, el CD-ROM de la Guía del Usuario, o el sitio Web de Trendnet en http://www.trendnet.com.

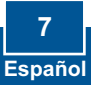

### Q1: How do I call a Skype contact?

A1: First, power ON the ClearSky phone and wait until the phone shows "ClearSky on". Next, press the **Sync Contacts** button to sync the contact list with Skype, and then use the **Up/Down** button to select contact. Finally, press the **Make a call** button to call conatact. To end the conversation, press the **End a call** button

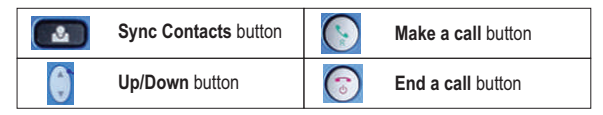

# Q2: I cannot pair the TVP-SP1B VoIP Bluetooth phone to the TBW-104UB USB Adapter. What should I do?

A2: The TVB-SP1B Utility must first be installed and running before you can pair the VoIP Bluetooth phone to the Bluetooth USB adapter. To run the TVB-SP1B utility, click Start, click Programs, click Trendnet TVP-SP1B, and then click TVP-SP1B.

### Q3: Windows is unable to recognize my TBW-104UB USB Adapter. What should I do?

A3: Make sure your computer meets the minimum requirements as specified in Section 1 of this Quick Installation Guide. Also make sure that you install the Phone Utility (as described in Section 2) before connecting the Bluetooth USB Adapter. If Windows is still unable to recognize your hardware, then try installing the Bluetooth USB Adapter to a different USB port of your computer.

### Q4: I cannot power ON the TVP-SP1B VoIP Bluetooth phone. What should I do?

A4: First, make sure the Lithium-Ion battery is properly installed and fully charged. Also make sure the phone is not in sleep mode. To power ON the phone, press and hold the power button for 4 seconds.

If you still encounter problems or have any questions regarding the TVP-SP1B and TBW-104UB, please refer to the User's Guide included on the Utility & Driver CD-ROM or contact Trendnet's Technical Support Department.

### Certifications

This equipment has been tested and found to comply with FCC and CE Rules.

- Operation is subject to the following two conditions:
- (1) This device may not cause harmful interference.

(2) This device must accept any interference received. Including interference that may cause undesired operation.

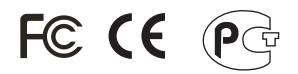

Waste electrical and electronic products must not be disposed of with household waste. Please recycle where facilities exist. Check with you Local Authority or Retailer for recycling advice.

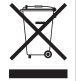

NOTE: THE MANUFACTURER IS NOT RESPONSIBLE FOR ANY RADIO OR TV INTERFERENCE CAUSED BY UNAUTHORIZED MODIFICATIONS TO THIS EQUIPMENT. SUCH MODIFICATIONS COULD VOID THE USER'S AUTHORITY TO OPERATE THE EQUIPMENT.

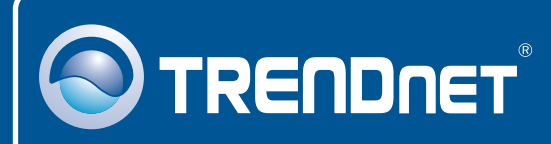

# TRENDnet Technical Support

### US · Canada

Toll Free Telephone: 1(866) 845-3673

24/7 Tech Support

Europe (Germany • France • Italy • Spain • Switzerland • UK)

Toll Free Telephone: +00800 60 76 76 67

English/Espanol - 24/7 Francais/Deutsch - 11am-8pm, Monday - Friday MET

### Worldwide

Telephone: +(31) (0) 20 504 05 35

English/Espanol - 24/7 Francais/Deutsch - 11am-8pm, Monday - Friday MET

## **Product Warranty Registration**

Please take a moment to register your product online. Go to TRENDnet's website at http://www.trendnet.com

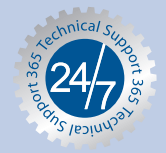

# TRENDNET

3135 Kashiwa Street Torrance, CA 90505 USA

Copyright ©2006. All Rights Reserved. TRENDnet.